## 研究生选课及培养计划制定

1、学校主页-研究生教育,转到研究生院的主页;

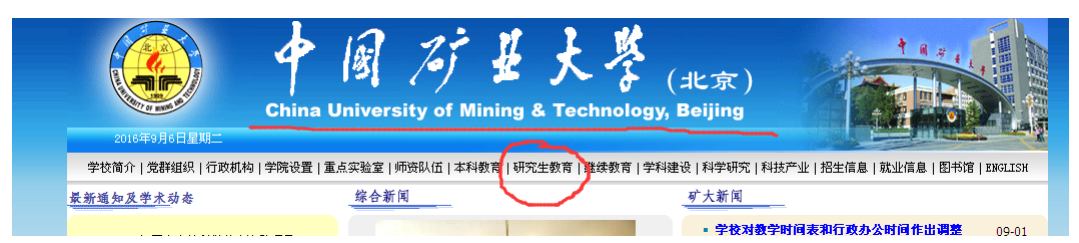

2、打开研究生院主页,找到如下图所示,点击新版入口,即可打开新版系统,新系统"用户名"、"密码" 均为教职工工号,类别请选择"教师",然后点击"登陆"按钮,即可登陆;链接为: http://219.242.64.66/UserLogin serv?exit=1

http://219.242.64.66/UserLogin.aspx?exit=1

| ▶ 研究生院办事指南                                                            | ● 用户登录 Login 用户: 10899                                      |
|-----------------------------------------------------------------------|-------------------------------------------------------------|
| <ul> <li>         研究生管理信息系统         新版入口         旧版入口     </li> </ul> | <ul> <li>密码: ●●●●●●●●●●●●●●●●●●●●●●●●●●●●●●●●●●●●</li></ul> |

3、进入界面后,选择导师-学生培养计划管理。学生类别为"请选择"状态时可看到所有学生,"年级"选择"2016","培养计划提交"选择"未提交",点击查询即可看到导师所招的所有 2016 级学生。点击右侧"编辑"按钮,即可进入为学生选课、制定培养计划的界面;

| 首页   个人   数学   导)                                                                        | 雨日其他日 | 退出             |        |        |                    |                                   |      |      |      |          | 欢迎悠:袁        | 德宝 2016-2  | 0171       | 15:38:33 登 | 录 <b>:1</b> 分 |
|------------------------------------------------------------------------------------------|-------|----------------|--------|--------|--------------------|-----------------------------------|------|------|------|----------|--------------|------------|------------|------------|---------------|
| <ul> <li>快捷 搜索</li> <li>学生培养指导</li> <li>希</li> <li>報告学生信息在者</li> <li>学生培养计划管理</li> </ul> | 学生类别  | 1:请选择 💙 年级:1   | 2016 💌 | 培养计划提到 | 2: 未提交 🔻 提交状态: 一请选 | 学生培养计划管理<br>₩-▼ X# <del>1</del> : | 查询   |      |      |          |              | 43         | ר פ        | 70_        |               |
| <ul> <li>● 社会失時に居ちた</li> <li>● 教学实践评语管理</li> <li>● 教学实践评语管理</li> </ul>                   | 信息列   | 表共:6人 🔨        |        |        |                    | e                                 |      |      |      |          |              | 引          | <b>A</b> 4 | 揮          |               |
|                                                                                          | 选择    | 学号             | 姓名     | 学生类别   | 院系                 | 专业                                | 年級   | 提交状态 | 提交日期 | 导师<br>审核 | - 导师<br>审核意见 | 导师<br>审核日期 | 系统<br>审核   | 系统<br>审核意见 | 5             |
|                                                                                          |       | DSG1600204037C | 陈宇     | 专硕(在职) | 地球科学与测绘工程学院        | 085215 测绘工程                       | 2016 |      |      | 未审       |              |            | 未审         | $\searrow$ |               |
|                                                                                          |       | DSG1600204038C | 张博     | 专硕(在职) | 地球科学与测绘工程学院        | 085215 测绘工程                       | 2016 |      |      | 未审       |              |            | 未审         |            | 2             |
|                                                                                          |       | TSP1600202103  | 谭贝贝    | 学历硕士   | 地球科学与测绘工程学院        | 081601 大地测量学与测量工程                 | 2016 |      |      | 未审       |              |            | 未审         |            | 2             |
|                                                                                          |       | TSP1600202104  | 张帆宇扬   | 学历硕士   | 地球科学与测绘工程学院        | 081601 大地测量学与测量工程                 | 2016 |      |      | 未审       |              |            | 未审         |            | 2             |
|                                                                                          |       | TSZ1600204066Q | 梁晨     | 专硕(全日) | 地球科学与测绘工程学院        | 085215 测绘工程                       | 2016 |      |      | 未审       |              |            | 未审         |            | 7             |
|                                                                                          |       | TSZ1600204072Q | 周士强    | 专硕(全日) | 地球科学与测绘工程学院        | 085215 測绘工程                       | 2016 |      |      | 未审       |              |            | 未审         |            | <b>(</b>      |
|                                                                                          | □全选   |                |        |        |                    |                                   |      |      |      |          |              |            |            |            |               |

4、在"课程计划"界面,点击右侧小方框,勾选课程进行选课。灰色方框的且已勾选的课程为必修课程, 无需再次点选。课程选择结束后点击"保存"按钮。

修改培养计划

| 课程计划       工作计划         字号:TSP1600202104 姓名:张顿字扬 专业名称:081601 大地测量学与测量工程 学生类别:学历硕士         量低学分要求:公共学位课:8 专业学位课:4 专业选修课:4 公共选修课:2 其他环节:3 学位课:13 总学分:28 量大学分:公共         学位课:9 专业学位课:6 其他环节:3 学位课:15         培养计划未提交         调入计划 ●添加 提交状态: 修改中 ▼ □ 保存 |          |                 |         |                     |       |    |    |    |    |    |      |         |    |   |
|----------------------------------------------------------------------------------------------------|----------|-----------------|---------|---------------------|-------|----|----|----|----|----|------|---------|----|---|
| i                                                                                                    | 选择       | 分組情况            | 课程编号    | 课程名称                | 课程类型  | 学分 | 学时 | 学期 | 成绩 | 状态 | 状态时间 | 方<br>案课 | 备注 | ^ |
| ſ                                                                                                    |          | 第1组,选2          | S08001G | 英语(硕士生基础外<br>语)     | 公共学位课 | 4  | 64 | 1  |    |    |      | 是       |    |   |
|                                                                                                    |          | 6学分)            | S09002G | 中国特色社会主义理论<br>与实践研究 | 公共学位课 | 2  | 36 | 2  |    |    |      | 是       |    | = |
|                                                                                                    | Y        | 第つ対法1           | S07004G | 数理统计                | 公共学位课 | 3  | 48 | 1  |    |    |      | 是       |    |   |
|                                                                                                    |          | 第2組,週1<br>门(至少必 | S07005G | 计算方法                | 公共学位课 | 2  | 32 | 2  |    |    |      | 是       |    |   |
| 1                                                                                                    | <b>v</b> | 188 T [ ])      | S07012G | 离散数学                | 公共学位课 | 3  | 48 | 1  |    |    |      | 是       |    |   |
|                                                                                                    |          |                 | S02066Z | 测绘新技术               | 专业学位课 | 2  | 32 | 2  |    |    |      | 是       |    |   |
|                                                                                                    | <b>v</b> | 第3组.洗2          | S02071Z | 开采沉陷学               | 专业学位课 | 2  | 32 | 1  |    |    |      | 是       |    |   |

5、制定完一个学生的培养计划后,同专业同培养计划的学生的培养计划可以其培养计划为模板直接复制, 点击"调入计划",进入"选择被调取培养计划学生"界面,选择作为模板的学生记录右侧的"绿色对勾 ",系统弹出提醒对话框后点击"确定"按钮,即可将培养计划直接进行复制。

修改培养计划

| 課程计划 工作计划          学号:TSP1600202104 姓名:张帆字扬 专业名称:081601   大墙测量学与测量工程 学生类别:学历硕士         最低学分要求:公共学位课:8 专业学位课:4 专业选修课:4 公共选修课:2 其他环节:3 学位课:13 总学分:28 最大学分:公共学位课:9 专业学位课:6 其他环节:3 学位课:15         培养计划未提交         调入计划 读 添加 提交状态: 修改中 ▼ |               |         |                 |       |        |         |   |   |       |          |           | Ē     |  |   |
|----------------------------------------------------------------------------------------------------|---------------|---------|-----------------|-------|--------|---------|---|---|-------|----------|-----------|-------|--|---|
|                                                                                                    | 第1组,选2        | 508001G | 英语(硕士生基础外       | 公共学位课 | 分<br>4 | 时<br>64 |   | 鐼 | 14,25 | PIERSEAF | <b>案课</b> | 18FEL |  |   |
| <b>V</b>                                                                                                    | 门(必修,<br>6学分) | S09002G | 中国特色社会主义理论与实践研究 | 公共学位课 | 2      | 36      | 2 |   |       |          | 是         |       |  | = |
|                                                                                                    | 第2组,选1        | S07004G | 数理统计            | 公共学位课 | 3      | 48      | 1 |   |       |          | 是         |       |  |   |
| <b>圣被</b> 调                                                                                                    | 取培养计          | 十划学生    |                 |       |        |         |   |   |       |          | ×         |       |  |   |

|               |     |               | 调取培养计划将清3        | <b>2"张帆宇扬</b> " | 当前培养 | 计划。    |
|---------------|-----|---------------|------------------|-----------------|------|--------|
| 学号            | 姓名  | 院系名称          | 专业名称             | 学生类别            | 年级   | $\sim$ |
| TSP1600202102 | 侯晓波 | 地测学院          | 大地测量学与测量工程       | 学历硕士            | 2016 | 0      |
| TSP1600202103 | 谭贝贝 | 地测学院          | 大地测量学与测量工程       | 学历硕士            | 2016 | Ø      |
|               |     |               |                  |                 |      |        |
|               | (   | ?<br>确定<br>确定 | 周入当前学生的培养计划吗? 取消 |                 |      |        |

6、选课完成后,如无需进行再次修改,选择"工作计划"界面,右侧导师审核下拉按钮选择"通过",然 后点击"审核"按钮,则为学生选定的培养计划表示已通过导师审核并提交至系统,导师审核后系统默认 审核通过。

| 数培养计划                |                                      |         |                   |     |   |  |  |  |  |  |  |
|----------------------|--------------------------------------|---------|-------------------|-----|---|--|--|--|--|--|--|
| 课程计划<br><b>审核"通过</b> | 工作计划<br>"后 <del>不可</del> 再修改培养计划信息(5 | 长过可以修改) |                   |     |   |  |  |  |  |  |  |
| - 导师<br>审核意见         |                                      | 🔒 保存    | <b>导师审核</b> 通过 审核 | L L |   |  |  |  |  |  |  |
| 序号                   | 起止日期                                 | 工作内容    | 要求                | 备注  |   |  |  |  |  |  |  |
| 没有信息数据               |                                      |         |                   |     |   |  |  |  |  |  |  |
|                      |                                      | < >     |                   |     | ٠ |  |  |  |  |  |  |

7、关闭上述界面后,回到学生培养计划管理界面,将"培养计划提交"设为"已提交",即可看到已审核 通过并提交的学生的培养计划。

| 首页   个人   教学   导                                                                                                    | 师丨其他       | 退出                      |        |        |                   |                   |      |      |      |          | 欢迎的        | 恣:袁德宝 2016-20: | 171 1    | 5:56:12 登録 | ₿ <b>:18</b> 分 |
|----------------------------------------------------------------------------------------------------|------------|-------------------------|--------|--------|-------------------|-------------------|------|------|------|----------|------------|----------------|----------|------------|----------------|
| 快捷 搜索 ≪<br><b>学生培养指导</b> ☆                                                                                          |            | 学生培养计划管理                |        |        |                   |                   |      |      |      |          |            |                |          |            |                |
| <ul> <li>:: 指导学生信息查看</li> <li>:: 学生培养计划管理</li> <li>:: 社会实践评语管理</li> <li>:: 教学实践评语管理</li> <li>:: 教学实践评语管理</li> </ul> | 学生类<br>信息列 | 別:──请选择 💌 年級<br>表 共:1 人 | : 2016 | ▼ 培养计划 | 推覧: 己提交 ▼ 携交状态: - | 请选择 💙 关键字:        | 查询   |      |      |          |            |                |          |            |                |
| 手不振音评语管理                                                                                                    | 选择         | 学号                      | 姓名     | 学生类别   | 院系                | 专业                | 年级   | 提交状态 | 提交日期 | 导师<br>审核 | 导师<br>审核意见 | - 导师<br>审核日期   | 系统<br>审核 | 系統<br>审核意见 |                |
|                                                                                                    |            | TSP1600202102           | 侯晓波    | 学历硕士   | 地球科学与测绘工程学院       | 081601 大地测量学与测量工程 | 2016 | 已完成  |      | 己审       |            | 2016-09-06     | 未审       |            | 2              |
|                                                                                                    | 🗌 全选       |                         |        |        |                   |                   |      |      |      |          |            |                |          |            |                |

Ps:培养计划导师审核提交后,如发现有误需修改,请联系学院教学秘书进行修改。 联系人: 贺兰鸿,电话 010-62331345